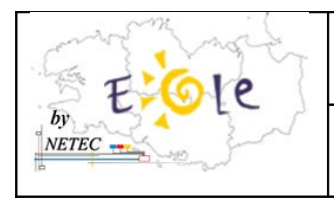

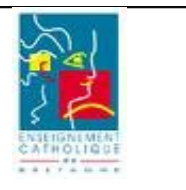

Suite au blocage possible du serveur lors de la mise en route avec le disque externe(IOMEGA) déjà connecté et allumé, il est nécessaire de corriger certains paramètres dans le BIOS.

1. Accéder au Bios de la machine (Touche F10) au démarrage

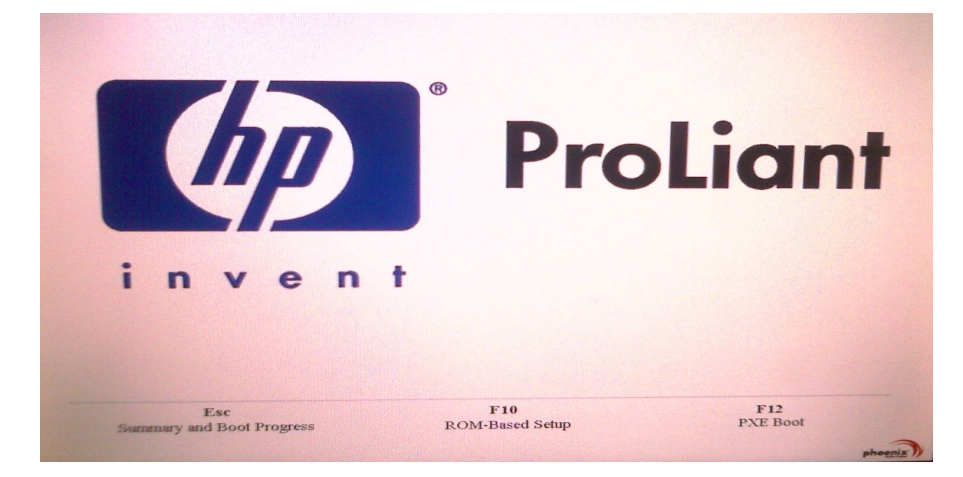

 Accéder à l'onglet « Boot », puis modifier l'ordre de Boot en plaçant la ligne « Hard Drive » en haut de la liste (au dessus des lignes CD-ROM/DVD-ROM, Removable Devices, ...)

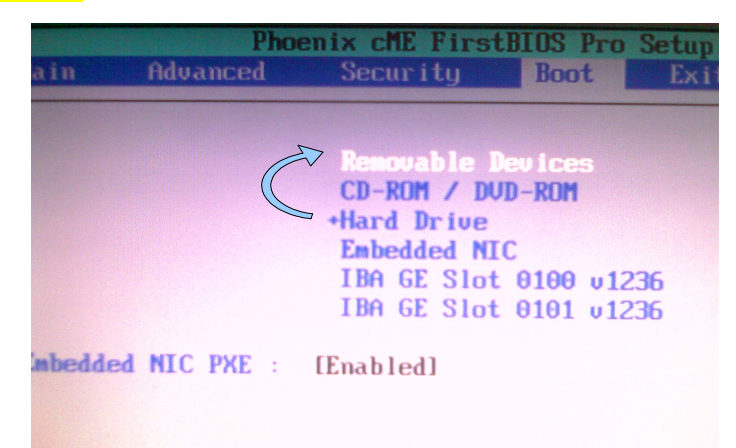

NETEC 6 Bd Emmanuel Mounier - CS 50623 – 35706 Rennes cedex 7 - 🕾 Ligne ENR-EOLE : 02 22 06 06 05 Tuto Tech of ENR EPLE-NETEC-Tutoriel-Corriger-le-BIOS-du-Serveur.odt<u>Netec.eole@ecbretagne.org</u> - www.netec.fr Page 1/3

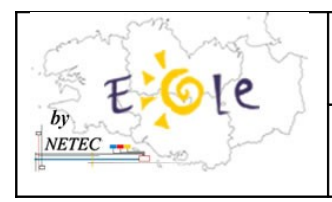

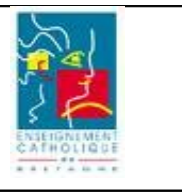

 Accéder au contenu de la ligne «+ Hard Drive » en la développant (faire entrer sur le signe « + » situé devant) et mettre le disque SAMSUNG HD503HI-(USB 2.) en deuxième position

|        | Pho          | enix cME Firs                                                                                        | tBIOS Pro                                                             | Setup Ut                        | ility                                                                                                    |
|--------|--------------|----------------------------------------------------------------------------------------------------|-----------------------------------------------------------------------|---------------------------------|----------------------------------------------------------------------------------------------------|
| llain  | Advanced     | Security                                                                                             | Boot                                                                  | Exit                            |                                                                                                    |
| Enbedd | ed NIC PXE : | -Hard Drive<br>GB0250<br>SAMSUN<br>CD-ROM / D<br>Removable<br>IBA GE Slo<br>IBA GE Slo<br>IBA GE Slo | C8045-(S)<br>G HD503HJ<br>VD-ROM<br>Devices<br>t 0100 vi<br>t 0101 vi | D<br>(- (USB 2.<br>1236<br>1236 | Item Speci<br>Keys used to<br>configure de<br>(Enter) expa<br>collapses de<br>a + or -<br>(Ctrl+Enter)<br>all<br>(Shift + 1)<br>disables a de |

 Accéder à l'onglet « Advanced », puis « USB Configuration » et modifier « USB Device Boot Priority » à la valeur « Low »

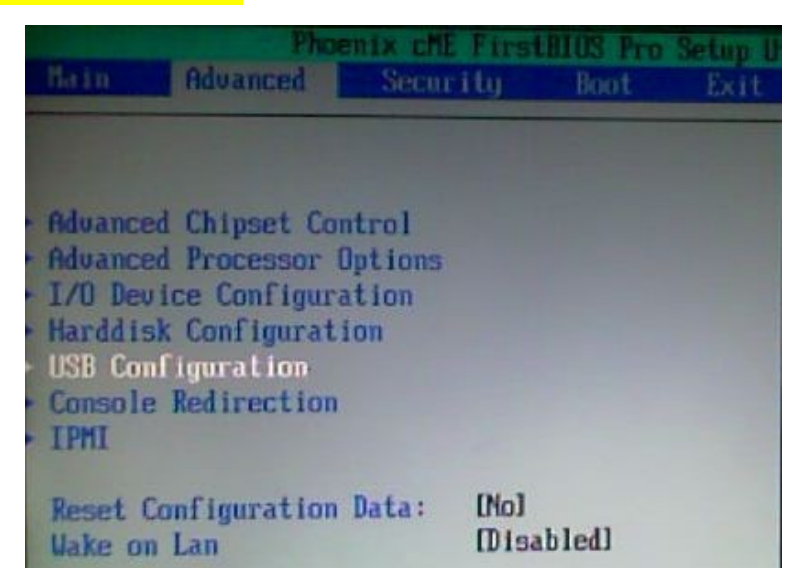

| Phoenix cME FirstBIOS Pro Setup Utility Advanced                     |                                     |  |  |  |  |  |
|----------------------------------------------------------------------|-------------------------------------|--|--|--|--|--|
| USB Configuration                                                    | Item Specific Help                  |  |  |  |  |  |
| USB Port Enable/Disable [Enable]<br>USB Device Boot Priority : [[ov] | USB Device Boot Priority<br>Setting |  |  |  |  |  |

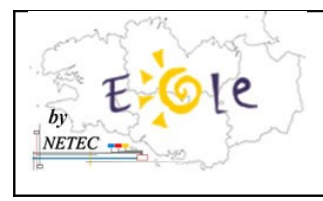

Н

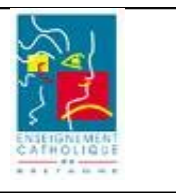

## 5. Redémarrer en sauvant les paramètres modifiés (Touche F10)

| Phoenix cME FirstBIOS Pro Setup Utility        |                                                                             |          |      |      |                                                                              |  |  |  |  |
|------------------------------------------------|-----------------------------------------------------------------------------|----------|------|------|------------------------------------------------------------------------------|--|--|--|--|
| Main                                           | Advanced                                                                    | Security | Boot | Exit |                                                                              |  |  |  |  |
| Exit S<br>Exit D<br>Load S<br>Discar<br>Save O | aving Changes<br>Discarding Chan<br>Setup Defaults<br>od Changes<br>Changes | ges      |      |      | Item Specific Help<br>Exit System Setup and<br>save your changes to<br>CMOS. |  |  |  |  |

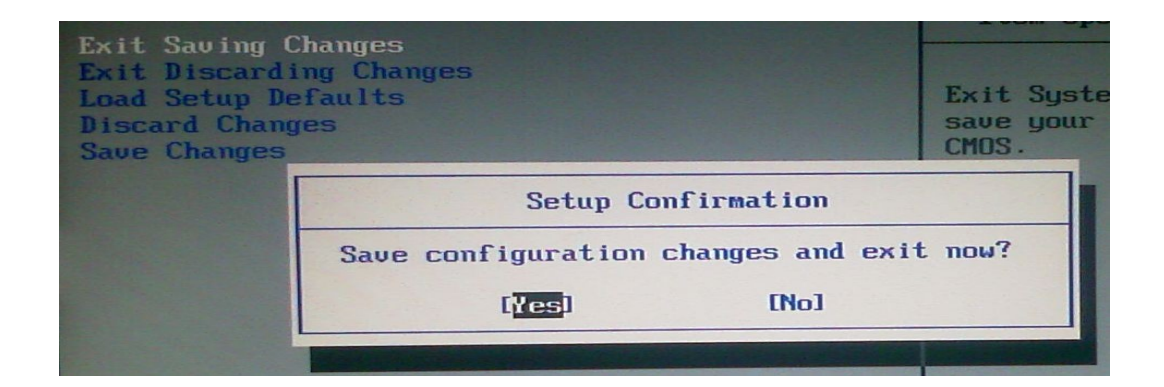